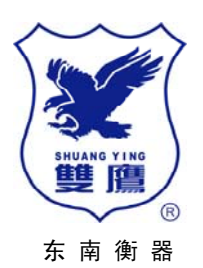

### X K 3 1 8 8A9、 X K 3 1 8 8A9- P

## 称重显示器

# 使用说明书

上海东南衡器有限公司

Shanghai South-East Scales Co., Ltd.

2008年 05 月版

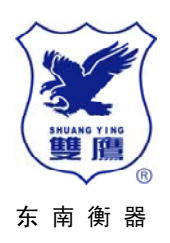

# XK 系列

感谢您选用了我本司的 XK 系列 A9 称重显示 仪,请在使用前认真阅读本说明书。如有任何疑 难问题,可与本公司直接联系,我们将为您提供 满意的服务。

上海东南衡器有限公司 地址:中国上海市喜泰路241号 邮编:200232 电话:0086-21-54090004 传真:0086-21-54090259 Email:shscales@yahoo.com.cn Http://www.shscales.net.cn

#### ShanghaiSouth-East Scales

Address: No.241 Xitai Rd. Shanghai China Zip: 200232 TEL: 0086-21-54090004 FAX: 0086-21-54090259 Email: shscales@yahoo.com.cn Http://www.shscales.net.cn

# 目录

| 第一章. | 概述2                                                                                                    | ,  |
|------|----------------------------------------------------------------------------------------------------|----|
| 第二章. | 技术参数                                                                                                    | 2  |
| 第三章. | 安装                                                                                                    | 5  |
|      | 一. 仪表整机示意图<br>二. 传感器和仪表的联接                                                                                                    |    |
| 第四章. | 操作方法                                                                                                    | 4  |
|      | <ul> <li>一. 开机</li> <li>二. 置零</li> <li>三. 时间</li> <li>四. 去皮操作</li> <li>五. 数据存储和清除</li> <li>六. 称重打印操作</li> <li>七. 统计打印功能</li> </ul> |    |
| 第五章. | 打印机联接设置                                                                                                    | 3  |
| 第六章. | 串行通讯                                                                                                    | 12 |
| 第七章. | 提示信息                                                                                                    | 13 |
| 第八章. | 注意事项                                                                                                    | 14 |
| 第九章. | 附件                                                                                                    | 14 |

#### 第一章 概述

XK3188A9型称重显示器具有精度高、性能稳定可靠、可与传感器组成各种电子称量系统,广泛应用于工地,工厂,码头,工矿企业,仓库等计量场合。

能显示日期、时间(关机不间断).车号(6位)、货号(6位)、序号,能永久记忆250 个皮重数据,暂存250组数据,称重数据1500条,有日报表、月报表、车号统计、货号统 计、车皮清单打印的功能,且车号统计和货号统计可以按日期或月份进行统计,具有数据 断电保护,可长期保存,还配备有停电应急电瓶,仪表工作不会受停电而间断,等优点。显示 器内设有不间断时钟、RS-232C、,能接大屏幕显示,可接打印机,可与电脑连接使用电脑称 重管理软件。

#### 第二章 主要技术性能

- 1. 型号: XK3188A9 称重显示器
- 2. 准确度: III级 n=3000
- 3. 模拟部分:

| 输入信号范围: 0~16mV  | 转换原理:  | $\triangle$ - $\Sigma$ |
|-----------------|--------|------------------------|
| 转换分辩码: 50万      | 转换速度:  | 40 次/秒                 |
| 非线性: 0.01%F.S   | 灵敏度:   | 0.5uV/d                |
| 满量程温度系数: 5PPmV℃ | 传感器连接之 | 方式: 6线制                |
|                 |        |                        |

供桥电压: DC5V,120mA。可连接 8 个 350 Ω 或者 16 个 700 Ω 传感器

显示: 7位 LED,字高超 0.8 英寸,8 个状态指示灯,1 个欠压指示灯。
 分度值: 1/2/5/10/20/50 可选。

5. 时钟: 可显示 年/月/日,时/分/秒.自动润年,润月转换。不受断电影响。

6. 键盘:轻触式薄膜开关,数字键 0~9 功能键 15个。(其中 10个与数字键复用)

7. 大屏幕显示器接口: 串行输出方式,电流环信号/RS232C 信号。

8. 串行通讯接口:

传输方式: RS232C/RS485 波特率: 1200/2400/4800/9600 可选。

传输的数据格式:10位,1位起始位,8位数据位(ASCII),1位停止位。

- 9. 打印机接口:标准并行输出接口,分别可配微型打印机,KX-P1121,LQ-300K+打印机。
- 10. 数据储存:可存储 1500 组称重记录, 250 组车号数据, 250 组暂存数据。
- 11. 交流电源: AC220V(+10%~-15%) 50Hz±2%, 直流电源: DC6V4AH 蓄电瓶
- 12. 使用环境:

工作温度:0℃~40℃。 相对湿度:10~90% RH。(但不应结露水),

- 储运温度: -25℃~55℃。 预热时间: 15分钟。
- 13. 外形: 310mm\*190mm\*170mm。 重量: 2.8kg。

#### 第三章 安装

一. 仪表前面板功能示意图和后座功能示意图

#### 1. 显示窗口

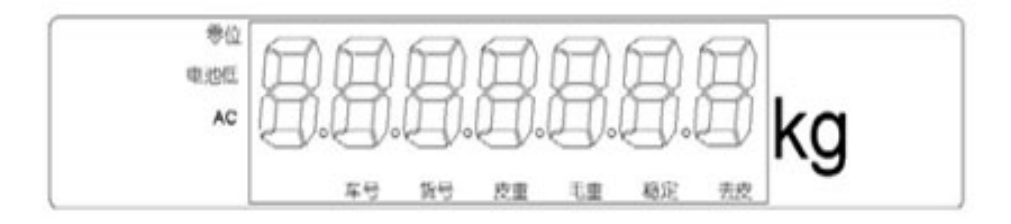

- 有车号时,车号指示灯亮
- 有货号时,货号指示灯亮
- 有记忆皮重数据时,皮重指示灯亮
- 有暂存数据时,毛重指示灯亮
- 称重稳定时,稳定指示灯亮
- 有去除皮重时,去皮指示灯亮
- 当仪表重量显示为0时,零位指示灯亮。
- 当使用的内部电池电压低时,电池低指示灯亮
- 当使用交流电时, AC 指示灯亮

#### 2. 键盘

控制显示器的键盘位置如下图,使用方法见"基本操作介绍"。(本产品采用菜单式进入操作)

| 1       | 9 <b>2</b> 62    | 3          | 公式         | 18×  |
|---------|------------------|------------|------------|------|
| নত<br>4 | 874E<br>5        | 81<br>6    | intek<br>O | To B |
| 1100X   | <b>集計</b> 約<br>8 | й£114<br>9 | TED        | **   |

#### 后座功能示意图

| <br>称定开天 2 2                                                                                                    |
|----------------------------------------------------------------------------------------------------|
| <ul> <li>-○     <li>●○     <li>○○     <li>○○</li> <li>○○</li></li></li></li></ul> |
|                                                                                                    |

#### 二. 传感器与仪表的联接

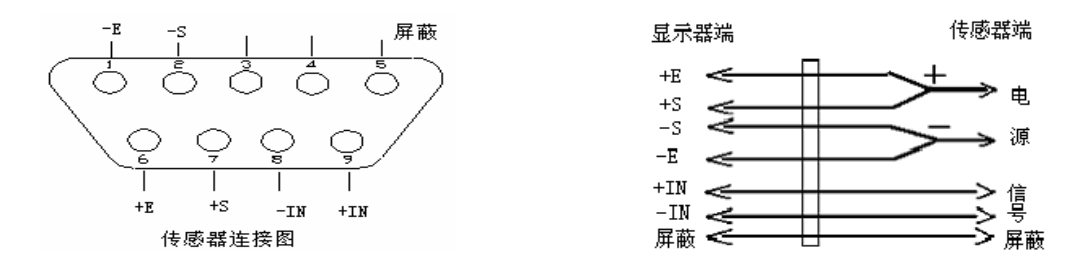

如果使用4芯屏蔽电缆必须将+E与+S,-E与-S短接显示器与传感器的连接采用9芯接口,连接如图:

#### 第四章 操作方法

#### 一. 开机

打开开关后,仪表进行笔划自检,完成后进入称重状态.(本机有内置蓄电瓶供停电应急使用,平时请尽量插上交流使用;当电瓶低电量指示灯亮时,请及时插上交流电充电)

#### 二.置零

1. 当仪表开机时, 若在开机置零范围内, 会自动置零。(此范围出厂时已按规定设置好)

2. 在开机后,若在手动置零范围以内时(此范围出厂时已按规定设置),可以按 [置零]键,进行手动置零.

**三.时间** (输入错误,按0进行清除,按[称重]键,均可退出到称重状态。) **系统时钟修改:** 

- 日期修改:按[日期],直接输入时间,按[输入]键完成。
   (例如:070207 按输入即为07年2月7日)
   如输错数字,按0清除,直到仪表上只显示0时,重新输入[070207]。
- 时间修改:按[时间],直接输入时间,按[输入]键完成。
   (本产品时钟系统内有单独电源,不受仪表断电影响)

#### 四. 去皮

a. 实物去皮

在毛重>0 且稳定时,按"去皮"键,将毛重值作为当前皮重,显示值置零,同时去皮指示灯 点亮。连续按去皮键可切换去皮和不去皮状态.

- b. 预置皮重(数字去皮) 称重状态下按[预置皮重]键,输入皮重数值,按[输入]键,即可将输入的数值作为当前皮重, 同时去皮指示灯点亮。
- c. 皮重清除

若去皮指示灯处于点亮状态,按[置零]键,将原皮重清除,返回称重,"去皮"指示灯熄灭。

- 五. 数据存储、清除
- a. 皮重的存储: (有两种方法)
- 称重法存入:当空车进磅后,按[存皮重]键,输入车号、按[输入],当前重量数据被存储,可 供以后调用.(如果以前保存有皮重数据,此操作将更新皮重数据;
- 2. 数字法输入:先按[车号],输入车号后,按[输入],显示[P 00],输入皮重数据,按[输入]。

#### b. 车号的存储:

车号输入:称重状态下,按[车号]键,显示原车号,输入车号后,按[输入],车号指示灯亮,按[称 重]返回称重;(若当前无车号,显示 NO,及时输入车号,否则数秒后返回称重状态。)

#### c. 货号的存储:

货号输入:按[货号]键,显示原货号,输入货号后,按[输入]键,货号指示灯亮,返回称重;(若 当前无货号,显示 NO,及时输入货号,否则数秒后返回称重状态。)

#### 当前记录的清除:(慎重使用)

按[车号],输入[0],按[输入]键,清除当前状态下的"车号",以及当前车号所对应的"货号"、

"毛重"、"皮重",同时"车号"、"货号"、"皮重"、"毛重"等指示灯熄灭。

#### 清除存储器内的数据: (慎重使用)

在称重状态下:

按[打印设置]键输入[72851],按[输入]键,清除所有的称重数据,显示"clear"; 按[打印设置]键输入[72852],按[输入]键,清除所有的记忆皮重数据,显示"clear"; 按[打印设置]键输入[72853],按[输入]键,清除所有的暂存数据,显示"clear"; (注:称重数据是打印过的数据,也就是数据库数据,皮重数据是记忆皮重.)

#### 六. 称重打印操作

#### 称重打印操作示意图:

可根据情况选择其中之一方式进行打印,操作见下图。为防作弊,重车在秤台上,打印一次 数据后,不能再按[打印]键,否则补充打印的内容将被清除。

#### A. 一次完成式称重打印:

#### 1. 只打印车辆毛重

| 步骤 |                | 操作    | 显示内容      | 说明            |
|----|----------------|-------|-----------|---------------|
| 1  | 重车上磅 (等稳定指示灯亮) | 按[打印] | [c *****] | 显示原来车号        |
| 2  | 输入"0"(必须)      | 按[0]  |           | '0'表示所称是货物    |
| 3  |                | 按[输入] | [H *****] | 显示原来货号        |
| 4  | 输入货号           | 如[11] | [H 11]    | 若不想改变,直接按[输入] |
| 5  |                | 按[输入] | [Print]   | 打印            |

#### 2. (实物去皮方式)打印车辆毛重、皮重和净重

| 步骤 |                  | 操作               | 显示内容    | 说明             |
|----|------------------|------------------|---------|----------------|
| 1  | 空车上磅(等稳定指示灯亮)    | 按[去皮]            | [0]     | 去皮指示灯亮         |
| 2  | 装货重车上磅 (等稳定指示灯亮) |                  |         |                |
| 3  | 录入车号(可省)         | 按[车号]            | [c ***] | 显示原来车号,没有车号显示0 |
| 4  |                  | 输入车号, 按[输入]      | [P 0]   |                |
| 5  |                  | 按[输入]            | 返回称重    |                |
| 6  | 录入货号(可省)         | 按[货号]            | [H ***] | 原来货号, 若没有为0    |
| 7  |                  | 输入货号, 按[输入] 如 01 | [H 01]  | 货号             |
| 8  | 打印               | 按[打印]            | PRINT   | 打印称重数据单        |

#### 3. (已知车辆皮重时,预置皮重方式)打印车辆毛重、皮重和净重

| 步骤 |                | 操作            | 显示内容     | 说明             |
|----|----------------|---------------|----------|----------------|
| 1  | 重车上磅 (等稳定指示灯亮) |               |          |                |
| 2  | 输入皮重           | 按[预置皮重]       |          |                |
|    |                | 输入皮重,按[输入]    | [t ***]  | 显示去皮后重量        |
| 3  | 录入车号(可省)       | 按[车号]         | [c ***]  | 显示原来车号,没有车号显示0 |
|    |                | 输入车号, 按[输入]   | [P 0]    | 显示皮重           |
|    |                | 按[输入]         | 返回称重     |                |
| 4  | 录入货号(可省)       | 按[货号]         | [H ****] | 原来货号, 若没有为0    |
| 5  |                | 输入货号,按[输入]如01 | [H 01]   | 货号             |
| 6  | 打印             | 按[打印]         | PRINT    | 打印称重数据单        |

#### 4. (调用记忆皮重方式)打印称重数据单

| 步骤 |               | 操作               | 显示内容     | 说明            |
|----|---------------|------------------|----------|---------------|
| 1  | 重车上磅(等稳定指示灯亮) |                  |          |               |
| 2  | 录入货号(可省)      | 按[货号]            | [H ****] | 原来货号, 若没有为0   |
| 3  |               | 输入货号, 按[输入] 如 01 | [H 01]   | 货号            |
| 4  |               | 按[车号]            | [c ****] | 显示车号,及时输入对应车号 |
| 5  | 录入车号(不可少)     | 输入车号, 按[输入]      | [P 0]    | 显示记忆皮重        |
| 6  | 打印            | 按[打印]            | PRINT    | 打印称重数据单       |

#### B. 两次存储式称重打印:

由两次完成一组完整称重数据后进行打印,按[打印]进入称重存储,在存储时系统会自动检测该车 号是否为第二次称重存储,是就计算出称重数据并打印,同时将称重数据存储于统计数据库,并清除该车 号存储的暂存数据释放暂存空间;不是则显示[good],返回称重,第一次存储完成

| 步骤 |               | 操作        | 显示内容        | 说明                    |
|----|---------------|-----------|-------------|-----------------------|
| 1  | 车辆上磅(等稳定指示灯亮) | 按[打印]     | [C *****]   | 显示原来车号                |
| 2  | 输入新车号         | 如[880088] | [C 880088]  | 若不改直接按[输入]            |
| 3  |               | 按[输入]     | [H *****]   | 显示原来货号                |
| 4  | 输入新货号         | 如[990099] | [H 990099]  | 若不改直接按[输入]            |
| 5  |               | 按[输入]     | [good]      | 第一次存储完成,数秒后返回称重,等待第二次 |
|    |               |           | 如果显示[Print] | 表示已是第二次称重,自动进入打印      |

#### C. 补充打印

补充打印:例如在打印时出故障时,在排除故障后,可直接按此键,将打印上一次的称重码单;
 走纸(微型打印机):长按[补充打印]键3秒以上,打印机将空运行,方便装纸,取消走纸:在打印机处于走纸状态下,直接按[补充打印]键即可。

**说明**:(车号下数据(皮重和毛重)),会在一次完整储存后,计算出一组称重数据.在按打印键后,打 印称重数据的同时把该数据存入数据库空间供统计打印用,也就是打印过的称重数据数据库里才 有,同时释放出当前车号下的暂存数据存储空间,暂存数据消失.(仪表上,毛重指示灯,指示的是暂 存数据),而皮重记忆,是永久保存于一数据空间,直到人为清除)

#### 七. 统计打印功能

#### 本系统在打印后自动存储被打印过的称重数据,并可以统计

(1) 车号统计

车号统计:长按[车号]键,显示"tru-rp",输入"车号",按[打印]键,显示"in-t",输入要统

计的日期(YYMMDD格式,如:050615)或月份(YYYYMM或YYMM格式,如:200505或0506),如果 不输入默认为当日,直接按[打印]键;

- a)输入日期(YYMDD)格式:打印输入日期的所有该车号的称重数据并累计,不输入日期,打印当日。
   (如果是微型打印机,按[打印]打印的是该车号的日累计值,若直接按[输入]键,打印当日所有该 车号的日累计。
- *b*) 输入月份(YYMM或YYYMM) 格式:打印输入月份的所有该车号的称重数据并累计。(如果是微型 打印机,打印的是该车号的月累计值,若直接按[输入]键,打印当月的所有该车号的月累计。)
- (2) 货号统计

货号统计:长按[货号]键,显示 "CAr-rp",输入 "货号",按[打印]键,显示 "in-t",输入要统 计的日期(YYMMDD 格式,如:050615)或月份(YYYYMM 或 YYMM 格式,如:200505 或 0506),如果 不输入默认为当日,直接按[打印];

- a) 输入日期(YYMDD)格式:打印输入日期的所有该货号的称重码单,不输入日期,打印当日。(如果是微型打印机,打印该日期的所有该货号的日累计,若直接按[输入]键,打印的该货号的当日累计)
- *b*) 输入月份(YYMM或YYYYMM)格式:打印输入月份的所有该货号的称重数据并累计,(如果是微型打印机,打印的是该货号<u>该</u>月累计值,若直接按[输入]键,打印当月的所有该货号的月累计<u>值</u>)

#### (3) 月报表

打印月报表:长按[日期]键,显示"mon-rp",按YYMM或YYYYMM格式输入要打印的月份(不输入默认是本月),按[打印],打印该月1日0时起到该月最后一日24时的所有称重数据并累计(如果是微型打印机,打印的是该月的月累计值,直接按[输入]键,打印当月的所有月累计值)。

#### (4) 日报表

打印日报表:长按[时间]键,显示"day-rp",按YYMDD格式输入要打印的日期(不输入默认是本日),按[打印],打印该日从0时起到该日24时的所有称重数据并累计(如果是微型打印机,打印的是该日的日累计值,若直接按[输入]键,打印当日的所有日累计值)。

#### (5) 记忆皮重清单

记忆皮重清单:长按[存皮重]键,打印机自动打印所有存贮的记忆皮重数据。

#### 第五章 打印机的设置

#### 注意: 仪表同一设置下只能使用一种类型的打印机, 微型打印机与大打印机不能同时使用。

1. 微型打印机的设置

| 步骤 | 操作                          | 显示内容                 | 说明                                           |
|----|-----------------------------|----------------------|----------------------------------------------|
| 1  | 按[打印设置]<br>按[9][7]<br>按[输入] | [P 00]<br>[P 97]     | 输入密码 97                                      |
| 2  | 按[3]<br>按[输入]               | [TYPC *]<br>[TYPC 3] | 选择打印机<br>3—微打<br>如:选择3 微打                    |
| 3  | 按[3]<br>按[输入]               | [Arr *]<br>[Arr 1]   | 选择打印格式<br>Arr=1 1 联单<br>Arr=2 2 联单<br>如:选择 1 |
| 4  | 按[0][5]<br>按[输入]            | [b **]<br>[b 05]     | 走纸行数设置 (0-30) (使用微型打印机<br>时根据需要设置)如: 05      |

#### 2. 松下 KX-P1121 的设置

| 步骤 | 操作                          | 显示内容                 | 说明                                                                                                    |  |  |  |  |
|----|-----------------------------|----------------------|----------------------------------------------------------------------------------------------------|--|--|--|--|
| 1  | 按[打印设置]<br>按[9][7]<br>按[输入] | [P 00]<br>[P 97]     | 输入密码 97                                                                                                    |  |  |  |  |
| 2  | 按[2]<br>按[输入]               | [TYPC *]<br>[TYPC 2] | 选择打印机<br>2—松下 KX-P1121<br>7—松下 KX-P1121 填充式打印<br>如:选择 2 KX-P1121                                                                     |  |  |  |  |
| 3  | 按[3]<br>按[输入]               | [Arr *]<br>[Arr 3]   | 选择打印格式<br>宽型打印<br>Arr=1 1 联单 Arr=2 2 联单<br>Arr=3 3 联单 Arr=4 4 联单<br>窄型打印<br>Arr=5 1 联单 Arr=6 2 联单<br>Arr=7 3 联单 Arr=8 4 联单<br>如:选择 3 |  |  |  |  |

#### 打印格式的设置:

按[打印设置]键,再按[97],进行打印格式的设置:

| TYPC= | 3 | 微型打印    | 中文格式(默认格式);  | (Arr=1-4  | ,代   | 表打印1-4联);    |
|-------|---|---------|--------------|-----------|------|--------------|
|       | 1 | 微型打印    | 」英文格式;       | (Arr=     | 1-4, | 代表打印 1-4 联); |
|       | 5 | LQ300k、 | LQ300K+中文格式; | (Arr=1-4, | 代    | 表打印宽型 1-4 联; |
|       |   |         |              | 5-8,代表    | 打日   | 7窄型 1-4 联);  |
|       | 0 | LQ300k、 | LQ300K+英文格式; | (Arr=1-4, | 代    | 表打印窄型 1-4 联  |
|       |   |         |              | 5-8,代表    | き打日  | 印窄型无格 1-4 联) |

2 ----- KX-P1121 中文格式: (Arr=1-4, 代表打印宽型 1-4 联:

5-8, 代表打印窄型 1-4 联);

6------ KX-P1121 英文格式: (Arr=1-4, 代表打印窄型 1-4 联

5-8, 代表打印窄型无格 1-4 联)

4----- Epson-LQ300K 填充式

7----- KX-P1121 填充式

#### 调整微型打印颜色深浅:

按[打印设置]键,再按[7777X],X=[0~9],按[输入]键确认,最后一位数字代表颜色深浅,小 数字颜色字浅,大数字颜色字深。(X默认值为7)

#### 附:(称重单格式)

打印本次称重的序号、车号、货号、日期、时间、皮重、毛重和净重;同时将本次称重的数据保 存。

基本打印的数据有序号、日期、时间,其它的车号、货号、毛重、皮重、净重如果没有数据,将 不打印。

微型打印机称重码单的中文格式:

对配台式打印机,有1-4联的宽型中文格式和窄式中文格式:

宽型称重码单

---用户操作手册---

| 称 重 码 单 |    |    |          |     |        |  |
|---------|----|----|----------|-----|--------|--|
| (第一联)   |    |    |          |     |        |  |
| 单位名称:   |    |    |          |     |        |  |
| 序号      | 1  | 车号 | 123456   | 皮重  | 1500kg |  |
| 货号      | 35 | 日期 | 2005-6-4 | 毛重  | 4500kg |  |
|         |    | 时间 | 19:38    | 净重  | 3000kg |  |
| 备注:     |    |    |          |     |        |  |
| 班次:     |    |    | 操作       | 乍员: |        |  |

序号

日期

时间

车号

货号

皮重

毛重

净重

称重码单

1

2005-6-3

15:25

123456

567890

5000kg

8000kg 3000kg 操作员:

窄型称重码单

| 称重码单  |    |    |          |    |        |  |  |
|-------|----|----|----------|----|--------|--|--|
| (第二联) |    |    |          |    |        |  |  |
| 单位名称: |    |    |          |    |        |  |  |
| 序号    | 1  | 车号 | 123456   | 皮重 | 1500kg |  |  |
| 货号    | 35 | 日期 | 2005-6-4 | 毛重 | 4500kg |  |  |
|       |    | 时间 | 19:38    | 净重 | 3000kg |  |  |
| 备注:   |    |    |          |    |        |  |  |

班次:

操作员:

(共四联)

| 称重码单 |          |  |  |  |
|------|----------|--|--|--|
| 序号   | 1        |  |  |  |
| 日期   | 2005-6-3 |  |  |  |
| 时间   | 15:25    |  |  |  |
| 车号   | 123456   |  |  |  |
| 货号   | 567890   |  |  |  |
| 皮重   | 5000kg   |  |  |  |
| 毛重   | 8000kg   |  |  |  |
| 净重   | 3000kg   |  |  |  |

 $^{\circ}$ 

 $\bigcirc$ 

 $^{\circ}$ 

 $^{\circ}$ 

0

 $^{\circ}$ 

 $^{\circ}$ 

 $^{\circ}$ 

 $^{\circ}$ 

 $^{\circ}$ 

#### 填充式码单

全电子汽车衡磅单

| 过磅第一 | 联 | 存札 | R. |
|------|---|----|----|
| 序    | 号 |    |    |
| 日    | 期 |    |    |
| 时    | 间 |    |    |
| 车    | 号 |    |    |
| 货    | 号 |    |    |
| 毛    | 重 |    |    |
| 皮    | 重 |    |    |
| 扣    | 率 |    |    |
| 净    | 重 |    |    |

| 0 |
|---|
| 0 |
| 0 |
| 0 |
| 0 |
| 0 |
| 0 |

 $^{\circ}$ 

 $\bigcirc$ 

 $\bigcirc$ 

#### 第六章. 串行通讯

#### —. 联接:(串行 RS232(可选配 RS485)输出)

#### 1、串行数据格式:

- (1). 传输格式: 1个起始位, 8个数据位, 1个停止位, 无奇偶校验位;
- (2). 波特率: 1200, 2400, 4800, 9600 中的一种;
- (3). 数据格式(一): STX、SA、SB、SC、X6、X5、X4、X3、X2、X1、T6、T5、T4、T3、T2、T1、 CR, CKF;
  - 说明: a. STX 开始标志字节 (02h)

b. SA 状态字

| (高)   |       |    |    |      |     |    |    | (低) |
|-------|-------|----|----|------|-----|----|----|-----|
| 0     | 1     |    | 1  | 1    | 1   | D2 | D1 | DO  |
|       | D2    | D1 | DO | 倍率   |     |    |    |     |
|       | 0     | 0  | 1  | *10  |     |    |    |     |
|       | 0     | 1  | 0  | *1   |     |    |    |     |
|       | 0     | 1  | 1  | *0.1 |     |    |    |     |
|       | 1     | 0  | 0  | *0.  | 01  |    |    |     |
| C. SI | 3 状态字 |    |    |      |     |    |    |     |
| (高)   |       |    |    |      |     |    |    | (低) |
| 0     | 0     |    | 1  | kg   | 不稳定 | 溢出 | 负值 | 净重  |

d. SC 状态字(备用)

e. X6~X1:显示重量(毛重或净重),高位先送(无小数点)

f.T6~T1:皮重,高位先送(无小数点)

g. CR 结束标志字节(0dh)

h.CKF 为校验字节(目前不用,为固定值 80H)

(4). 数据格式(二):

XON, SIGN, X6, X5, X4, X3, X2, X1, POINT, CKFH, CKFL, XOFF; 说明:

- a. XON: 起始标志 02H
- b. SIGN: 符号位 (+/--)
- c. X6∽X1: 显示重量值(无小数点)
- d. POINT: 小数点位置(从右到左 0-3)
- e. CKFH: 异或检验字节高位(ASCII)
- f. CKFL: 异或检验字节低位(ASCII)
- g. XOFF: 结束标志语 03H

注:异或=(SIGN) Xor(X6) Xor(X5) Xor(X4) Xor(X3) Xor(X2) Xor(X1) Xor(POINT)

#### 2、串行口接线图

DB15 针接口:

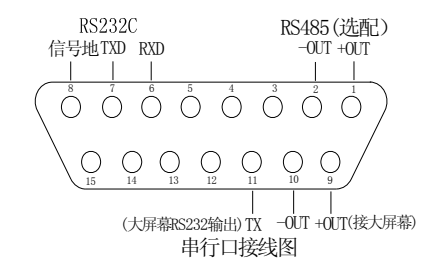

说明: {-out 也为信号地,和 TX 组成一对接大屏幕 RS232C 输出, RS232C 的 7 脚(TXD)和 8 脚 (信号地)分别接电脑端 DB9 针串行口的 2 脚(RXD) 和 5 脚(信号地) }

二. 设置

| 步骤 | 操作                | 显示内容    | 说明                     |
|----|-------------------|---------|------------------------|
| 1  | 按[打印设置]           | P 00    | 串行通讯波特率设置              |
|    | 按 960000          |         |                        |
|    | 按[输入]             | b 9600  | 显示当前值,如(b –9600)       |
|    | 按[去皮]进行选择         | b –9600 | 有:1200,2400,4800,9600。 |
|    | 按[输入]确认           | YES     |                        |
| 2  | 按[打印设置]           | P 00    | 串行通讯数据格式设置             |
|    | 按 960030 后,按[输入]  | YES     | 选择数据格式(一)              |
|    | 若按 960031 后,按[输入] | YES     | 选择数据格式(二)(本公司出厂默认格式)   |

#### 第七章. 提示信息

| 1  | ERR-1  | 无打印机或打印设置错误              |
|----|--------|--------------------------|
| 2  | ERR-2  | 输入数据类型有误                 |
| 3  | ERR-3  | 输入数据数值有误                 |
| 4  | ERR-4  | 存储器E <sup>2</sup> PROM损坏 |
| 5  | ERR-7  | 称重数据已经超出1500条,请清除        |
| 6  | ERR-8  | 车皮数据已经超出 250 条, 请清除      |
| 7  | ERR-9  | 暂存数据已经超出 250 条, 请清除      |
| 8  | Err-11 | 总线或传感器信号线接错,传感器或接线盒损坏。   |
| 9  | No     | 操作失败                     |
| 10 | yes    | 操作成功                     |
| 11 | clear  | 清除数据                     |
| 12 | search | 搜索                       |
| 13 | print  | 打印中                      |
| 14 | Bt=0   | 电池电量低请充电                 |
| 15 | Stop-1 | 锁机天数到期请联系经销商             |
| 16 | Full   | 超载提示(大于最大量程+8d)          |

#### 第八章 注意事项

- a. 在正常使用中请使用交流 220V50Hz 电源, 电源必需严格的接地, 否则零线带电将损坏称重显示器, 严禁经常使用机内储电电瓶。当称重显示器显示 Bt=0 时请插上交流电 220V50Hz 电源, 否则会严 重缩短电瓶寿命, 甚至由于过放电, 损坏电瓶。
- b. 若显示不正常,如全 8,闪烁,直叫. 无显示等异常现象,可能是电瓶电量不足引起,请充电.
- c. 若操作时出现异常现象请关机重启.
- d. 秤体应安装在坚实的基础上。安装调试结束后在使用中严禁在秤体上进行焊接作业。大电压、大 电流的电缆严禁在秤体上通过。
- e. 该控制显示器使用环境温度为 0℃-40℃,为保证数字显示清晰,尽量不要在阳光直射的环境下 使用。长时间不用,再次使用时,应预热机 15 分钟以上。
- f. 不能在高温度, 高粉尘, 腐浊性气体及振动严重的地方使用。
- g. 严禁使用强溶剂(如:苯 硝基类油)清洗机壳.
- h. 不得将水注入机内, 否则有烧坏仪表或触电的危险。
- i. 仪表接地必须良好。远离强磁场,传感器和仪表应远离强腐蚀性物体,远离易燃易爆物品.
- j. 衡器经检定后,用户不得自行修改任何标定的数据。
- k. 本厂经销的 XK3188A9 型称重控制显示器,自销售之日起一年内,在正确使用情况下,出现非人 为的故障,属保修范围.若用户自行启封出厂封条,在保修期内修理费自理。

#### 电瓶请在停电时紧急使用,电瓶不在保修范围。

#### 第九章. 附件

接插件 DB-9, 15 芯插头一件。 电源线一根